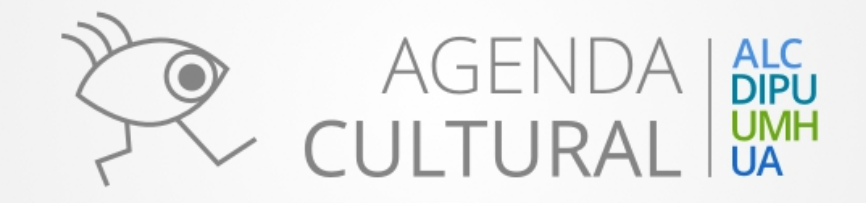

# Página principal usuario visitante

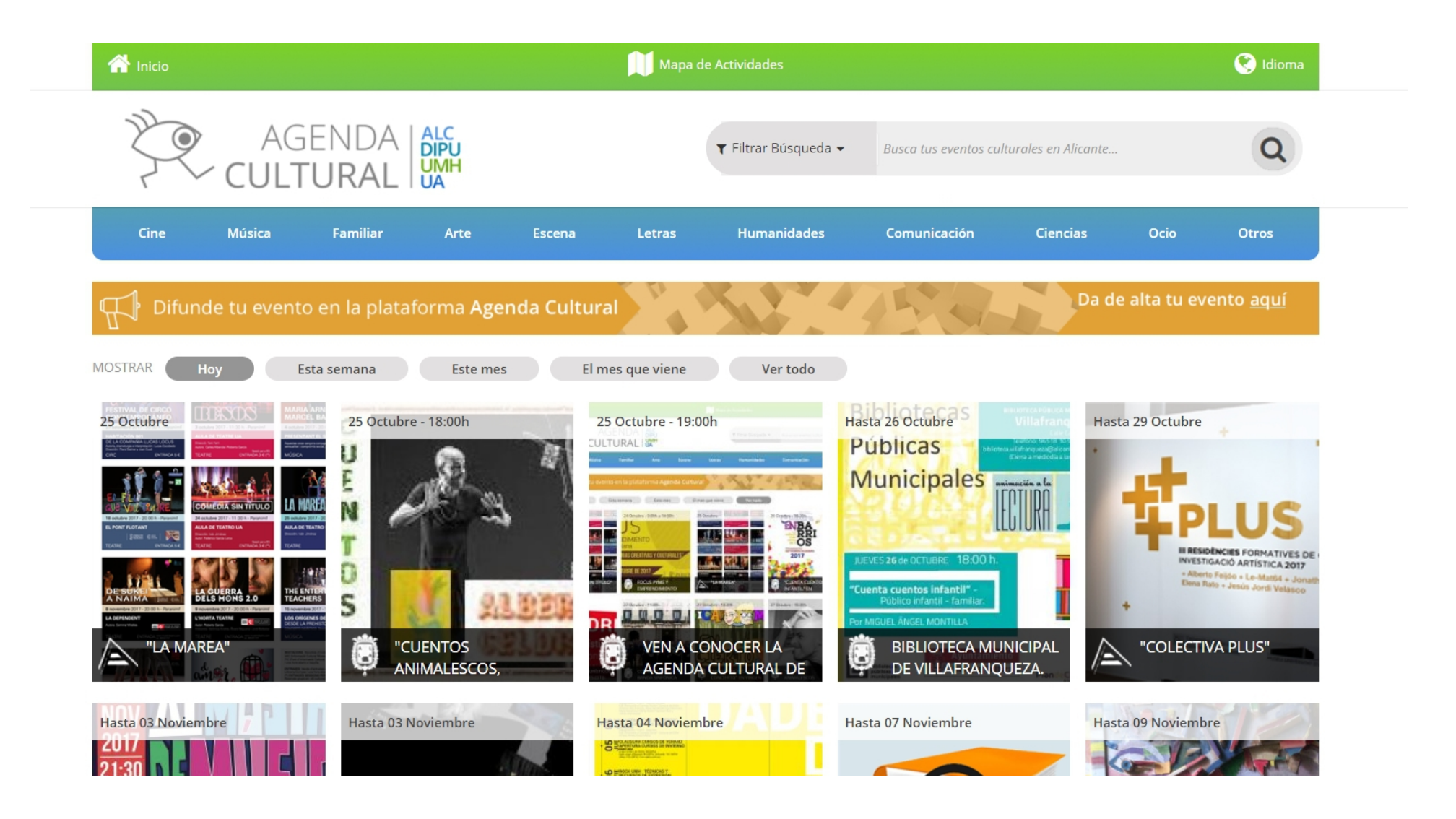

# Filtros: actividades que se realizan hoy, esta semana, este mes. etc

| A Inicio                          |                              | Mapa de Activi                                                                                                    | idades                                                                                                    | 🔇 Idioma                         |
|-----------------------------------|------------------------------|----------------------------------------------------------------------------------------------------|----------------------------------------------------------------------------------------------------|----------------------------------|
|                                   | NDA ALC<br>DIPU<br>RAL UMH   | ▼ Filt                                                                                                    | trar Búsqueda 👻 Busca tus eventos cu                                                                                                    | Iturales en Alicante             |
| Cine Música F                     | Familiar Arte                | Escena Letras H                                                                                                    | lumanidades Comunicación                                                                                                    | Ciencias Ocio Otros              |
| Difunde tu evento er              | n la plataforma <b>Agenc</b> | la Cultural                                                                                                    | 150                                                                                                    | Da de alta tu evento <u>aquí</u> |
| MOSTRAR Hoy Esta se               | emana Este mes               | El mes que viene                                                                                                    | Ver todo                                                                                                    |                                  |
| <section-header></section-header> | 25 Octubre - 18:00h          | 25 Octubre - 19:00h<br>CUTURAL ISC<br>TO TOTOL TOTOL TOTOL<br>TOTOL TOTOL TOTOL<br>TOTOL TOTOL TOTOL TOTOL<br>TOTOL TOTOL TOTOL TOTOL<br>TOTOL TOTOL TOTOL TOTOL<br>TOTOL TOTOL TOTOL TOTOL TOTOL<br>TOTOL TOTOL TOTOL TOTOL TOTOL<br>TOTOL TOTOL TOTOL TOTOL TOTOL TOTOL<br>TOTOL TOTOL TOTOL TOTOL TOTOL TOTOL TOTOL TOTOL<br>TOTOL TOTOL T | Hasta 26 Octubre S<br>Públicas Municipales<br>Municipales<br>Municipales<br>Municipales<br>Municipales<br>Municipales<br>Municipales<br>Municipales<br>Municipales<br>Municipales<br>Municipales<br>Municipales<br>Municipales<br>Municipales<br>Municipales<br>Municipales<br>Municipales<br>Municipales<br>Municipales | Hasta 29 Octubre                 |
| Hasta 03 Noviembre                | Hasta 03 Noviembre           | Hasta 04 Noviembre                                                                                                    | Hasta 07 Noviembre                                                                                                    | Hasta 09 Noviembre               |

## Filtro por temáticas

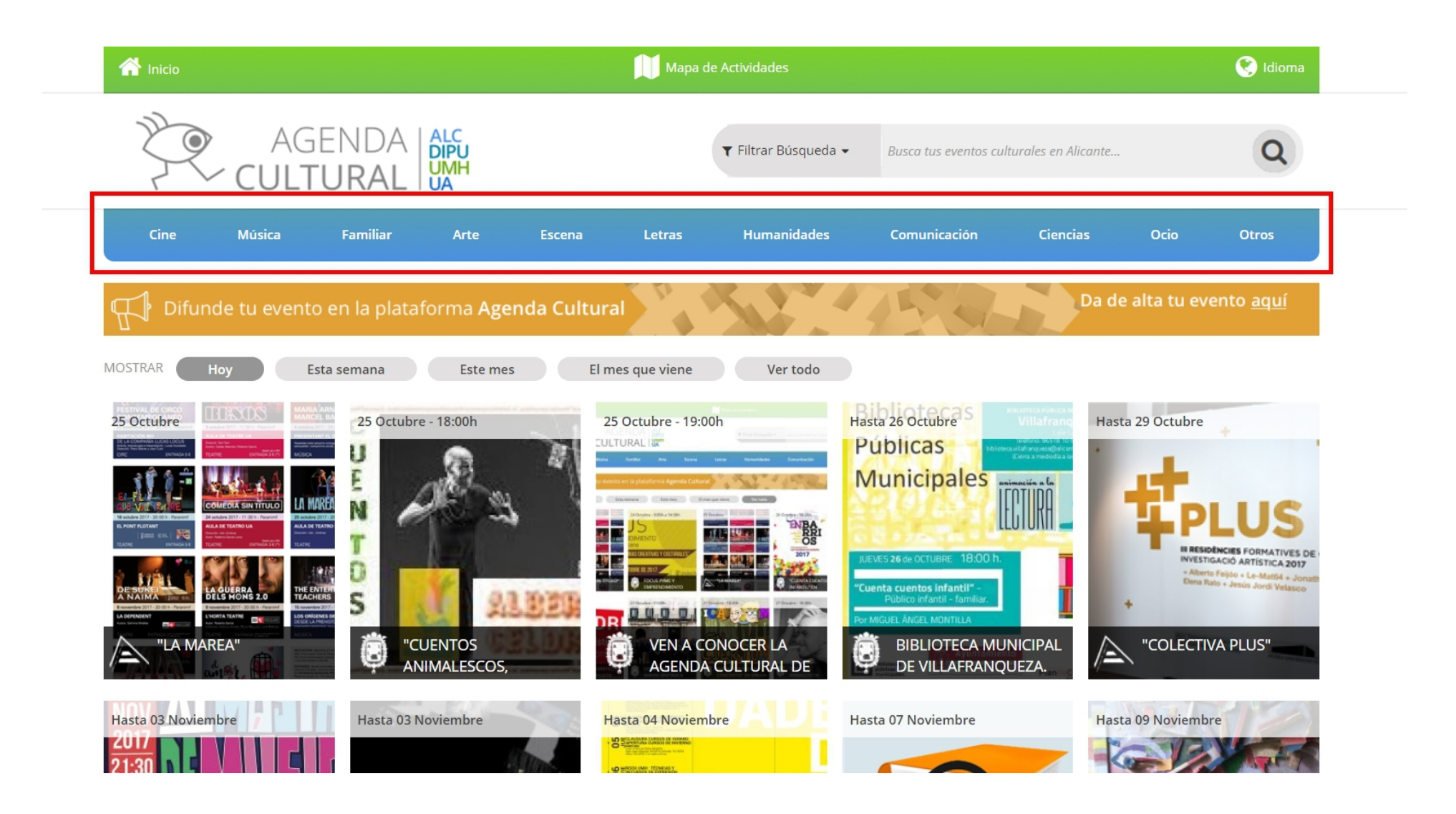

# Filtro por categorías, formato, zona, publico, fecha y texto

| A Inicio           |                                                                                                    | Mapa de A          | ctividades                           |                                      | 🔇 Idioma                                                                                                    |
|--------------------|----------------------------------------------------------------------------------------------------|--------------------|--------------------------------------|--------------------------------------|----------------------------------------------------------------------------------------------------|
|                    | GENDA   ALC<br>TURAL   UMH                                                                                                    |                    | 🛛 Filtrar Búsqueda 👻                 | Busca tus eventos culturales en Alia | ante                                                                                                    |
| Cine Música        | Familiar Arte Esc                                                                                                    | ena Letras         | Selecciona una C<br>Selecciona un Fo | Categoría<br>ormato                  | •                                                                                                    |
| R Difunde tu ever  | nto en la plataforma <b>Agenda (</b>                                                                                                    | Cultural           | Selecciona una Z                     | Zona                                 | ×                                                                                                    |
|                    | Esta semana Este mes     25 Octubre - 18:00h     Image: Comparison of the second of the second o | El mes que viend   | Desde                                | Hasta                                | Anter Fegio a constante<br>Anter Fegio a constante<br>to rate a second a constante<br>to rate a second |
| Hasta 03 Noviembre | Hasta 03 Noviembre                                                                                                    | Hasta 04 Noviembre | Has                                  | ta 07 Noviembre                      | Hasta 09 Noviembre                                                                                                    |

# Ej.Filtramos por música y fecha y pulsamos la lupa de buscar

| 🕋 Inicio                          |                                 | Mapa de A                                               | Actividades                |                                        | 🕙 Idioma                              |
|-----------------------------------|---------------------------------|---------------------------------------------------------|----------------------------|----------------------------------------|---------------------------------------|
|                                   | GENDA   ALC<br>Fural   UMH      |                                                         | 🕇 Filtrar Búsqueda 👻       | Busca tus eventos culturales en Alicar | ote                                   |
| Cine Música                       | Familiar Arte                   | Escena Letras                                           | Música<br>Selecciona un Fo | ormato                                 | •                                     |
| H Difunde tu event                | o en la plataforma <b>Age</b> i | nda Cultural                                            | Selecciona una Z           | Zona                                   | T                                     |
| <section-header></section-header> | Esta semana Este mes            | El mes que viene<br>25 Octubre - 19:00h<br>CUTURAL INC. | Selecciona un Pro          | Hasta<br>31/12/2017                    | A A A A A A A A A A A A A A A A A A A |
| Hasta 03 Noviembre                | Hasta 03 Noviembre              | Hasta 04 Noviembre                                      | Has                        | ta 07 Noviembre                        | Hasta 09 Noviembre                    |

## Resultados de la búsqueda

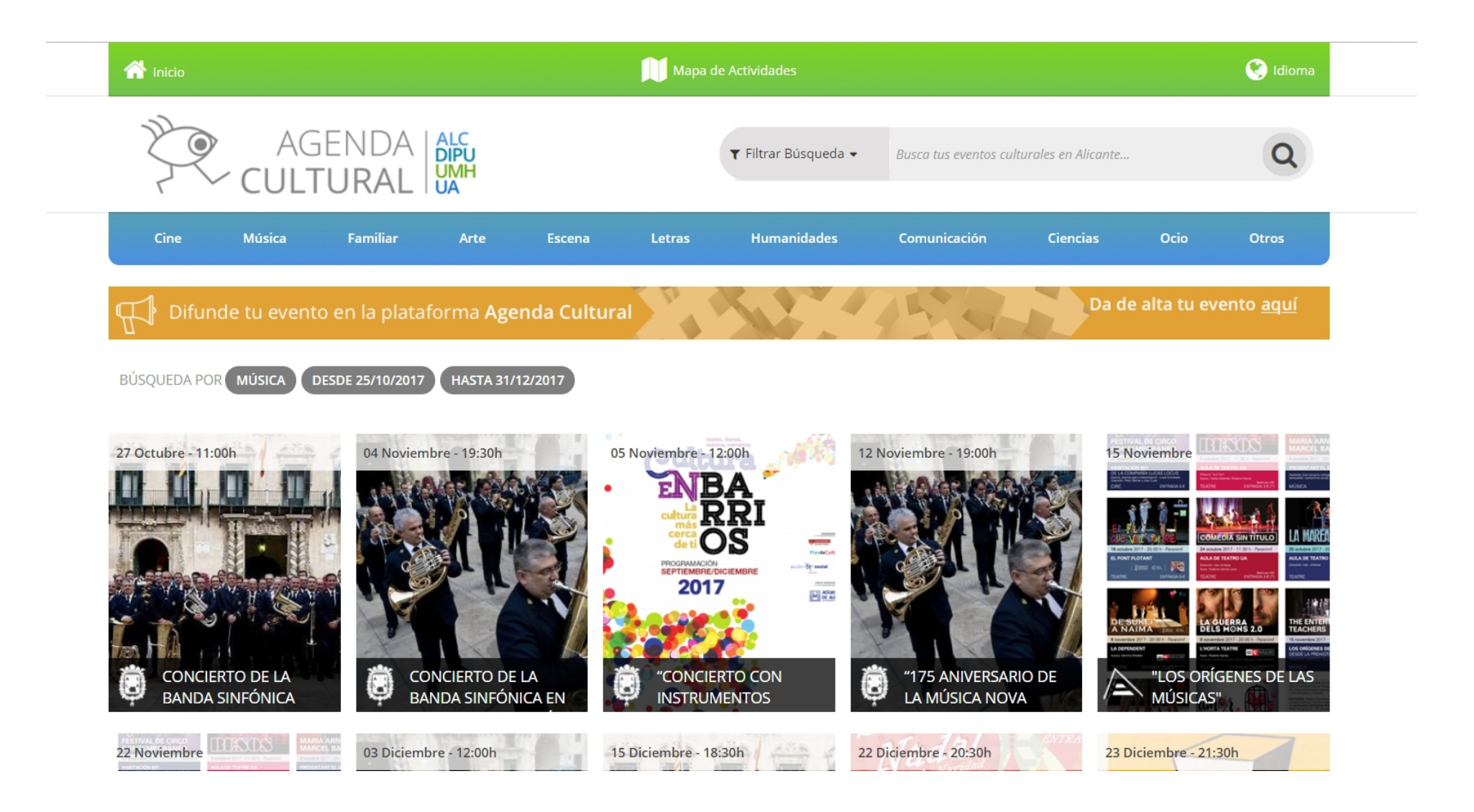

# Mapa de actividades en la barra superior

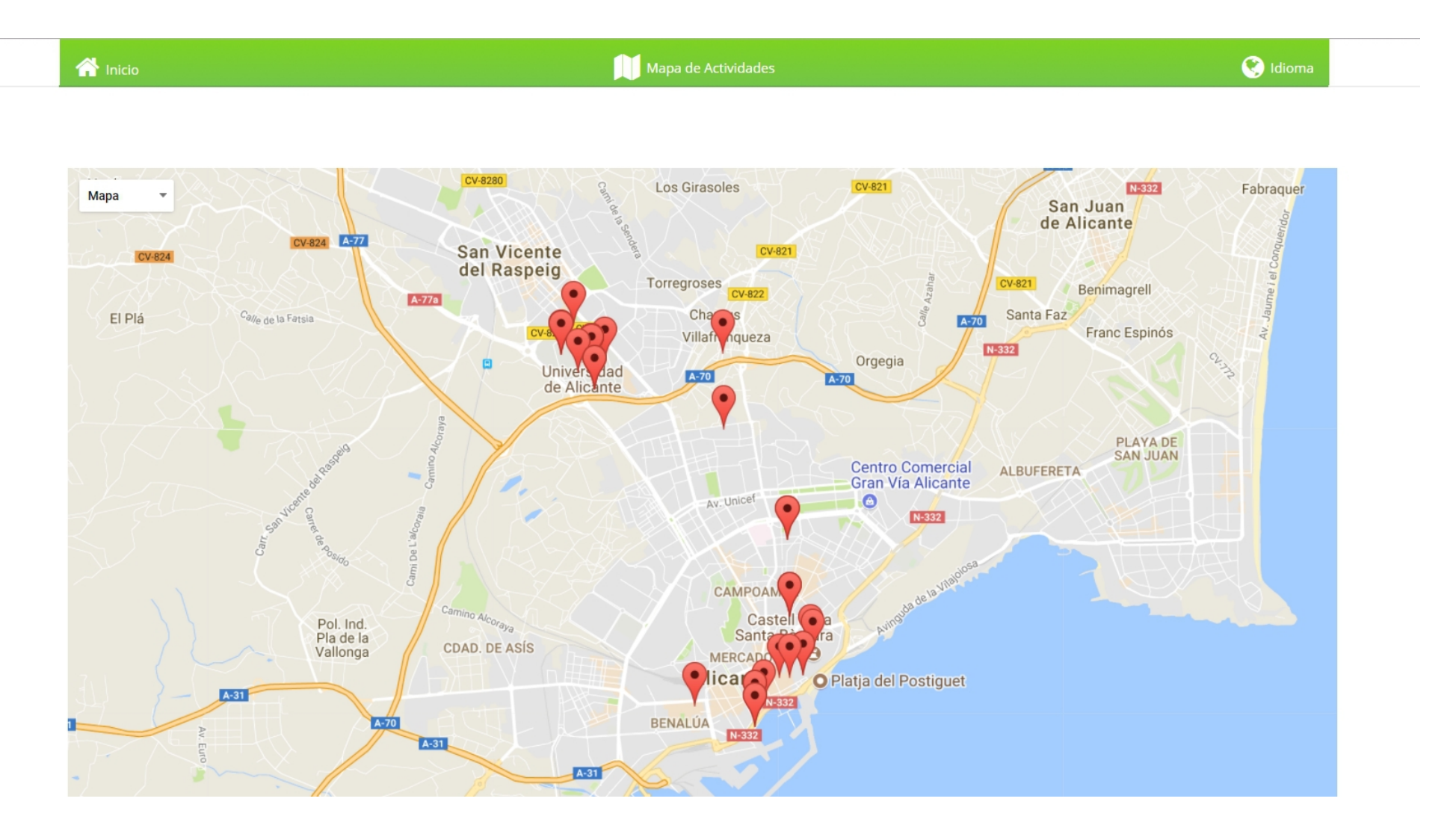

# Pulsando en la marca se despliega resumen de la actividad

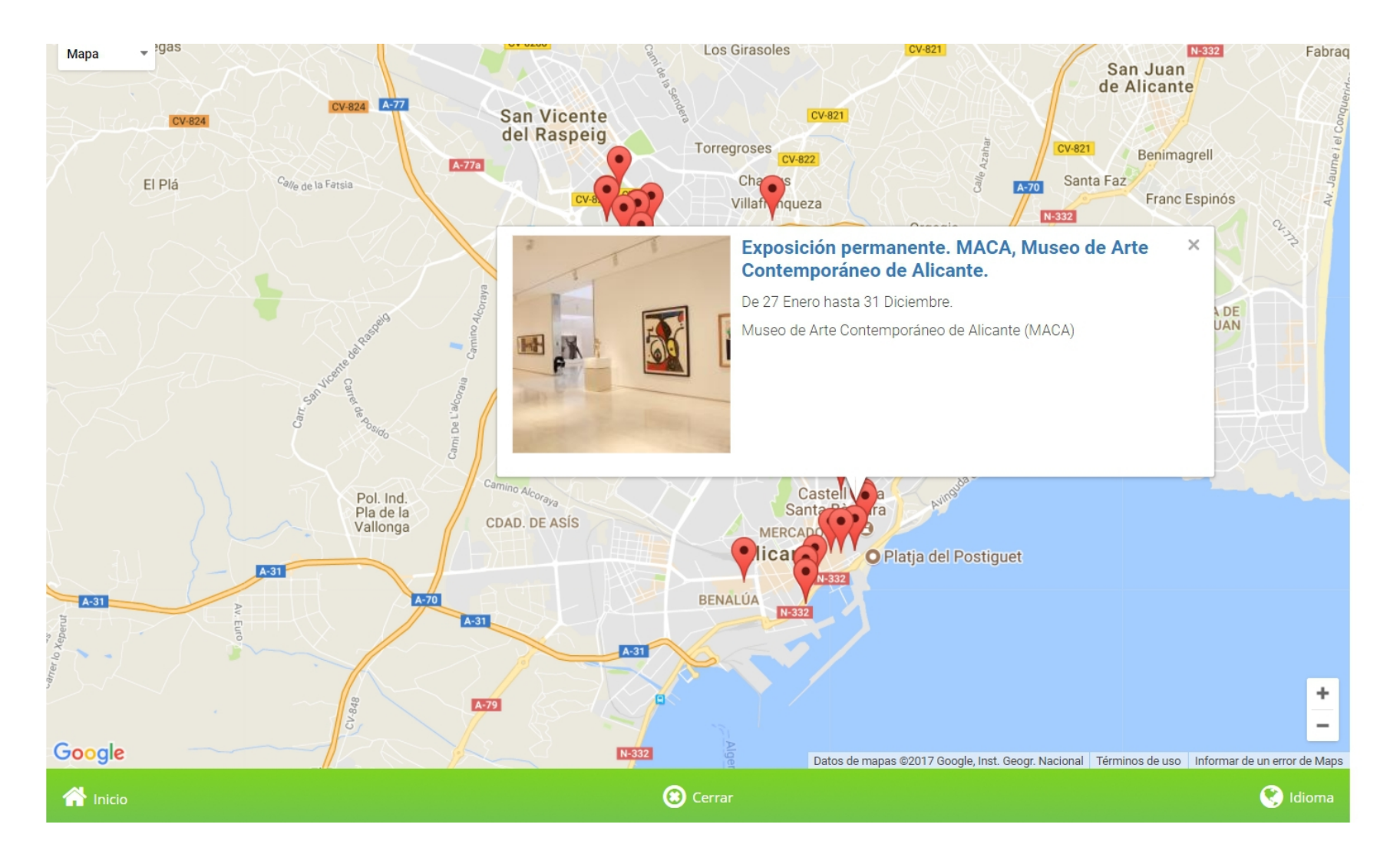

# Pulsando en el título vemos la información de la actividad

| A Inicio                       | Mapa de Actividades                                                                                                    | 😢 Idioma                                                                                                    |
|--------------------------------|----------------------------------------------------------------------------------------------------|----------------------------------------------------------------------------------------------------|
| AGENDA<br>CULTURAL             | Y Filtrar Búsqueda -     Busca tus evente                                                                                                    | os culturales en Alicante Q                                                                                                    |
| Cine Música Familiar           | Arte Escena Letras Humanidades Comunicación                                                                                                    | Ciencias Ocio Otros                                                                                                    |
| 다. Difunde tu evento en la pla | ataforma Agenda Cultural                                                                                                    | Da de alta tu evento <u>aquí</u>                                                                                                    |
| ARTE                           | EXPOSICIÓN PERMANENTE. MACA, MUSEO DE ARTE                                                                                                    | Comparte 🚹 👽 🚱                                                                                                    |
|                                | CONTEMPORÁNEO DE ALICANTE.                                                                                                    |                                                                                                    |
|                                | CONTEMPORÁNEO DE ALICANTE.<br>Horarios<br>Salas de exposiciones:                                                                                                    | <b>Fechas:</b><br>De 27 de Enero de 2017 hasta 31 de Diciembre de<br>2017<br><b>Dónde se realiza:</b><br>Museo de Arte Contemporáneo de Alicante                                                                               |
|                                | CONTEMPORÁNEO DE ALICANTE.<br><b>Horarios</b><br>Salas de exposiciones:<br>De martes a sábado de 10 a 20 horas ininterrumpidamente.<br>Domingos y festivos de 10 a 14 horas.                                                                                                    | Fechas:<br>De 27 de Enero de 2017 hasta 31 de Diciembre de<br>2017<br>Dónde se realiza:<br><u>Museo de Arte Contemporáneo de Alicante<br/>(MACA)</u><br>Plaza Santa Maria 3<br>Alicante                                        |
|                                | CONTEMPORÁNEO DE ALICANTE.<br><b>HOrarios</b><br>Salas de exposiciones:<br>De martes a sábado de 10 a 20 horas ininterrumpidamente.<br>Domingos y festivos de 10 a 14 horas.<br>Lunes cerrado.<br>Biblioteca:                                                                                  | Fechas:<br>De 27 de Enero de 2017 hasta 31 de Diciembre de<br>2017<br>Dónde se realiza:<br>Museo de Arte Contemporáneo de Alicante<br>(MACA)<br>Plaza Santa Maria 3<br>Alicante                                                |
|                                | CONTEMPORÁNEO DE ALICANTE.<br><b>HORACIÓN</b><br>Salas de exposiciones:<br>De martes a sábado de 10 a 20 horas ininterrumpidamente.<br>Domingos y festivos de 10 a 14 horas.<br>Lunes cerrado.<br>Biblioteca:<br>De martes a viernes de 10 a 15 horas<br>Sábados, domingos y festivos cerrado. | Fechas:<br>De 27 de Enero de 2017 hasta 31 de Diciembre de<br>2017<br>Dónde se realiza:<br>Museo de Arte Contemporáneo de Alicante<br>(MACA)<br>Plaza Santa Maria 3<br>Alicante<br>Mapa Satélite<br>CAMPOAMOR<br>Castell de la |

# Difunde tu evento en la plataforma agendacultural.org

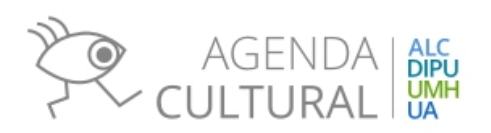

# Pulsamos en la banda naranja para registro

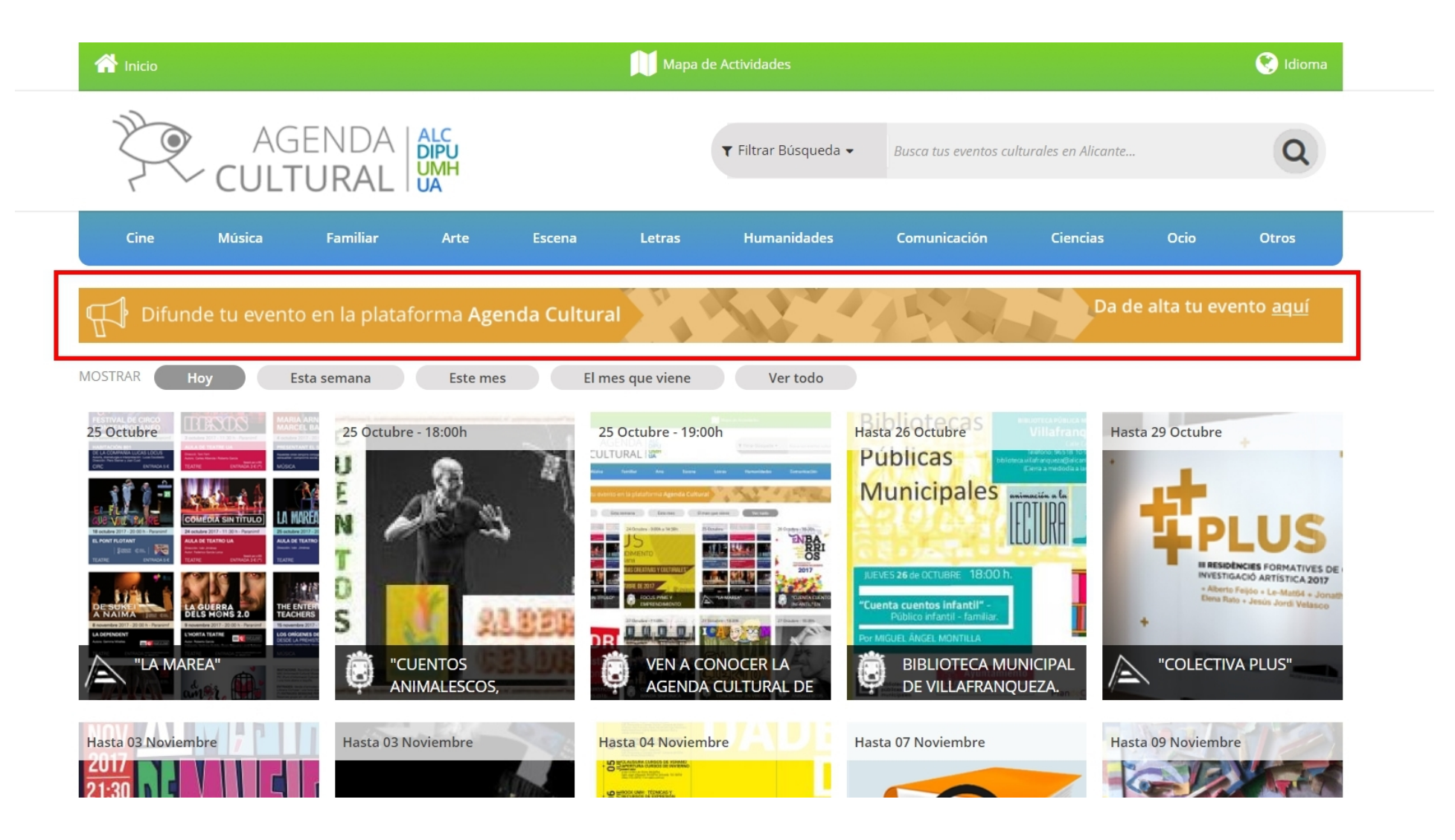

# Nos solicita un correo electrónico válido y nombre de la entidad

| ₹<br>CL            | AGENDA<br>J <b>ltura</b> l | ALC<br>DIPU<br>UMH<br>UA       | ▼ Filtrar Búsqueda ◄ | Busca tus eventos culturales en Alicante | Q |
|--------------------|----------------------------|--------------------------------|----------------------|------------------------------------------|---|
|                    |                            |                                |                      |                                          |   |
| Crear nueva cuenta | Iniciar sesión             | Solicitar una nueva contraseña |                      |                                          |   |

### Crear nueva cuenta

Si deseas dar de alta tu entidad para difundir los eventos que se realizan en la misma, puedes registrarte en la Agenda Cultural con tu correo electrónico.

#### Correo electrónico \*

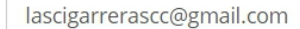

Dirección de correo electrónico válida. Todos los correos electrónicos del sistema serán enviados a esta dirección. Esta dirección no se hará pública y sólo será utilizada para acceder al sistema, si deseas recibir una contraseña nueva o recibir notificaciones.

#### Nombre de la entidad \*

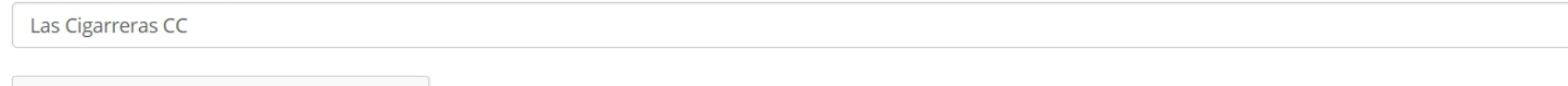

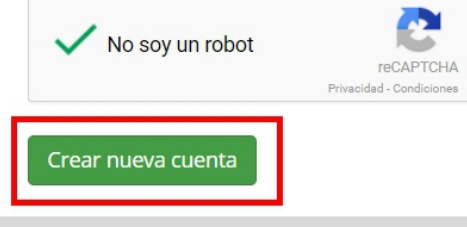

### Si todo es correcto nos devuelve este mensaje y envía correo electrónico para realizar confirmación del registro

|                                                    |                                                           |                                                        |                                                   | Mapa de Actividades                 |                                             |                                                                                                    | 💽 Idioma                                     |
|----------------------------------------------------|-----------------------------------------------------------|--------------------------------------------------------|---------------------------------------------------|-------------------------------------|---------------------------------------------|----------------------------------------------------------------------------------------------------|----------------------------------------------|
|                                                    | genda<br><b>.Tural</b>                                    | ALC<br>DIPU<br>UMH<br>UA                               |                                                   | <b>Y</b> Filtrar Búsque             | da 👻 Busca tus eventos cul                  | turales en Alicante                                                                                                    | Q                                            |
| Cine Música                                        | Familiar                                                  | Arte                                                   | Escena                                            | Letras Humanidade                   | s Comunicación                              | Ciencias                                                                                                    | Ocio Otros                                   |
| Su cuenta de usuario se<br>Se le ha enviado un men | e ha creado corre<br>saje de bienvenid<br>nto en la plata | ectamente, pero<br>la a su dirección c<br>aforma Ageno | o aún no está a<br>de correo elect<br>da Cultural | ctiva.<br>rónico, con instrucciones | para establecer su contras                  | eña y activar su o<br>Da de                                                                                                    | x<br>cuenta.<br>e alta tu evento <u>aquí</u> |
| MOSTRAR Hoy                                        | Esta semana                                               | Este mes                                               | El mes o                                          | que viene Ver todo                  |                                             |                                                                                                    |                                              |
| <section-header></section-header>                  | ALLAN TRADE                                               | rre - 18:00h                                           |                                                   |                                     | Hasta 26 Octubre<br>Públicas<br>Municipales | Hast<br>Villafrang<br>Crease as a far<br>Crease as a far<br>Crease as a far<br>Control of the second second | ta 29 Octubre                                |

### Accedemos a nuestro correo y pinchamos en el enlace de verificación. Si no se recibe un correo similar al mostrado abajo, consulte la bandeja de "spam"

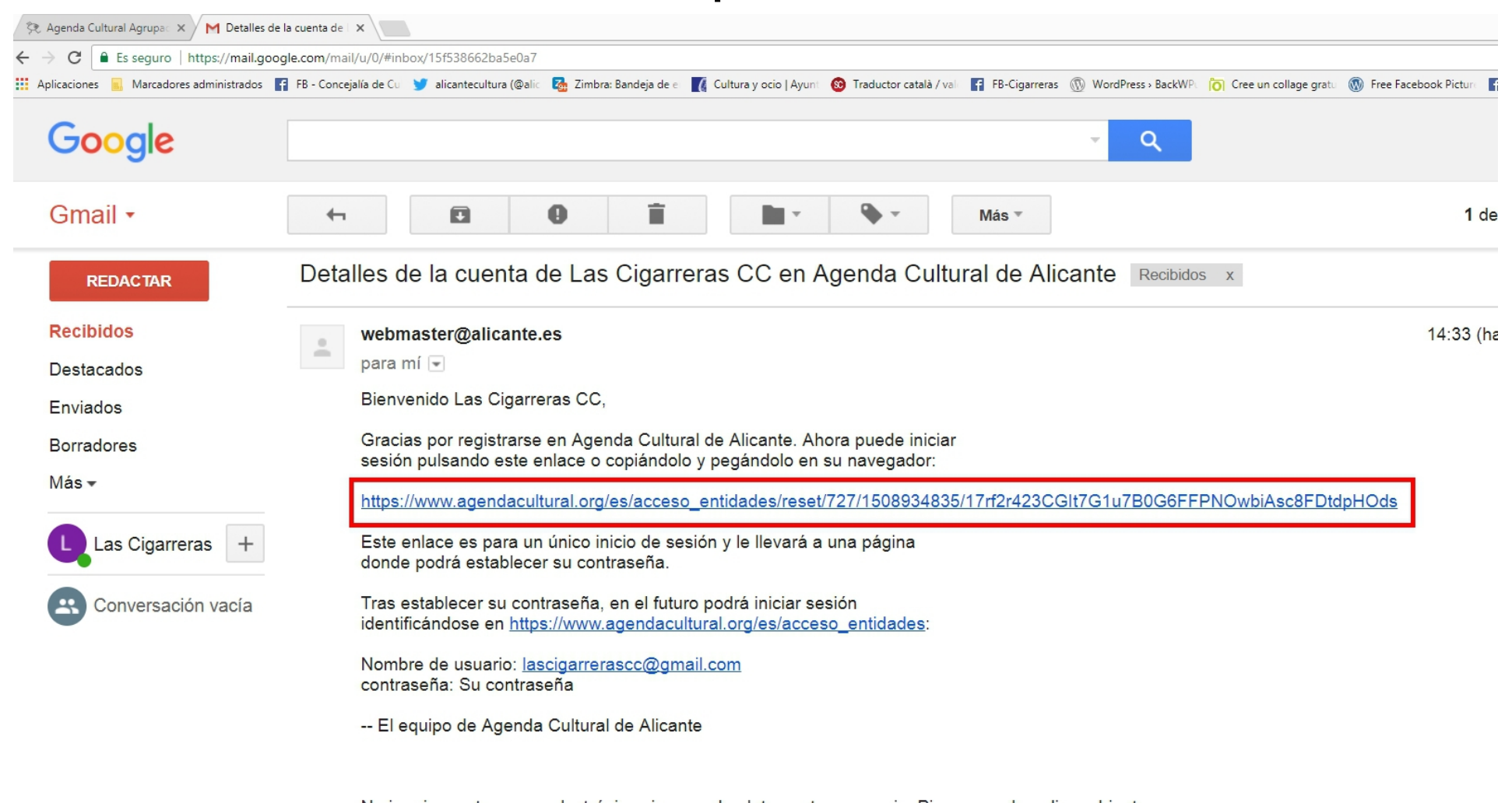

# Tras la verificación procedemos al acceso.

| A Inicio | Mapa de Actividades                                           | 🕙 Idioma |
|----------|---------------------------------------------------------------|----------|
| AGENDA   | ▼ Filtrar Búsqueda ▼ Busca tus eventos culturales en Alicante | Q        |
|          |                                                               |          |

Este es un inicio de sesión de un solo uso para lascigarrerascc@gmail.com y caducará en Jue, 26/10/2017 - 14:33.

Pulse este botón para iniciar sesión en el sitio y cambiar su contraseña.

Este inicio de sesión sólo puede ser usado una vez.

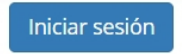

#### SUGERENCIAS

Si quieres ayudarnos a crear el portal con la información cultural de la provincia de Alicante estamos abiertos a escucharte. Si piensas que falta información de alguna actividad, <u>cuéntanoslo</u>.

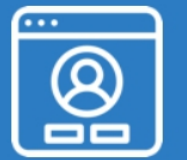

### ACCEDER

Si ya has registrado tu Entidad en la Agenda Cultural y dispones de tu cuenta de usuario, puedes acceder a gestionar la información de tus eventos **aquí**.

### En el primer acceso nos solicita que introduzcamos una contraseña. Se recomienda que incluya letras mayúsculas y signos de puntuación. Y guardamos

| ♠ EVENTOS EQUIPAMIENTOS MANU                    | AL DE USO                                                                                                    |
|-------------------------------------------------|----------------------------------------------------------------------------------------------------|
| Inicio » lascigarrerascc@gmail.com              |                                                                                                    |
| lascigarrerascc@g                               | mail.com                                                                                                    |
|                                                 |                                                                                                    |
| Ver Editar Contraseña                           |                                                                                                    |
|                                                 |                                                                                                    |
| Ya ha usado el enlace para inic                 | iar sesión válido para un solo uso. Ya no hace falta que lo use para identificarse. Cambie su clave, por favor. |
|                                                 |                                                                                                    |
| Contraseña *                                    |                                                                                                    |
| Contrasena                                      | Fortaleza de la contraseña: Bueno                                                                               |
| •••••                                           |                                                                                                    |
| Confirmar contraseña *                          |                                                                                                    |
|                                                 | Las contraseñas coinciden: sí                                                                                   |
|                                                 |                                                                                                    |
| Para que su clave sea más robusta:              |                                                                                                    |
| <ul> <li>Añadir letras mayúsculas</li> </ul>    |                                                                                                    |
| <ul> <li>Anadir signos de puntuación</li> </ul> |                                                                                                    |
| Para cambiar la contraseña actual del usua      | ario, escriba la nueva contraseña en ambos campos.                                                              |
|                                                 |                                                                                                    |
| Guardar                                         |                                                                                                    |

## Ya podemos publicar nuestra actividad. 1º localización del evento y 2º crear evento con detalles

| 삼 Inicio    |                 | Mapa de Actividades      |                          |        |        |                      |                      |                      |      | 🔇 Idioma |
|-------------|-----------------|--------------------------|--------------------------|--------|--------|----------------------|----------------------|----------------------|------|----------|
| Ž           | AC<br>CULT      | SENDA  <br>F <b>ural</b> | ALC<br>DIPU<br>UMH<br>UA |        |        | ▼ Filtrar Búsqueda ▼ | Busca tus eventos cu | lturales en Alicante |      | Q        |
| Cine        | Música          | Familiar                 | Arte                     | Escena | Letras | Humanidades          | Comunicación         | Ciencias             | Ocio | Otros    |
| La contrase | ña ha sido caml | biada.                   |                          |        |        |                      |                      |                      |      | ×        |

### Su cuenta ha sido actualizada

Bienvenido Las Cigarreras CC.

La información de su cuenta de usuario ha sido actualizada.

### Ya puede empezar a trabajar

- 1. El primer paso es crear el equipamiento o sala cultural de su entidad. Puede crear varios equipamientos, si su entidad dispone de varias salas o espacios donde se realicen eventos.
- 2. A continuación puede empezar a dar de alta eventos que se realicen en dichos equipamientos.
- 3. Los eventos propuestos se publicarán una vez sean validados. Recibirá un correo electrónico cuando sean publicados.

Hemos preparado un manual con instrucciones más detalladas sobre el uso de este sistema. Le recomendamos su consulta.

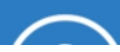

# Menú-> Equipamiento-> Nuevo.

| ♠ EVENTOS EQUIPAMIENT | OS MA        | ANUAL DE USO   |                       |                          |        |        |                      |                      |                      |      |       |
|-----------------------|--------------|----------------|-----------------------|--------------------------|--------|--------|----------------------|----------------------|----------------------|------|-------|
| Nuevo                 |              |                |                       |                          |        | Мара   | de Actividades       |                      |                      |      | 💽 lo  |
| Modificar/bor         | rar          |                |                       |                          |        |        |                      |                      |                      |      |       |
|                       | Ž            | AC<br>CUL      | GENDA<br><b>Tural</b> | ALC<br>DIPU<br>UMH<br>UA |        |        | ▼ Filtrar Búsqueda ▼ | Busca tus eventos cu | lturales en Alicante |      | 0     |
|                       | Cine         | Música         | Familiar              | Arte                     | Escena | Letras | Humanidades          | Comunicación         | Ciencias             | Ocio | Otros |
|                       | La contraser | ĩa ha sido cam | biada.                |                          |        |        |                      |                      |                      |      |       |

### Su cuenta ha sido actualizada

#### Bienvenido Las Cigarreras CC.

La información de su cuenta de usuario ha sido actualizada.

### Ya puede empezar a trabajar

- 1. El primer paso es crear el equipamiento o sala cultural de su entidad. Puede crear varios equipamientos, si su entidad dispone de varias salas o espacios donde se realicen eventos.
- 2. A continuación puede empezar a dar de alta eventos que se realicen en dichos equipamientos.
- 3. Los eventos propuestos se publicarán una vez sean validados. Recibirá un correo electrónico cuando sean publicados.

Hemos preparado un manual con instrucciones más detalladas sobre el uso de este sistema. Le recomendamos su consulta.

# Datos generales del equipamiento; marcados con \* son requeridos

| Inicio » Agregar contenido |                                                    |
|----------------------------|----------------------------------------------------|
| Crear Equipamient          | to                                                 |
|                            |                                                    |
| Datos básicos *            | - Datos básicos                                    |
| Dirección *                | Nombre *                                           |
| Contacto *                 | Sala de conciertos Plaza del Ayuntamiento          |
| Multimedia                 | Descripción *                                      |
|                            |                                                    |
|                            |                                                    |
|                            |                                                    |
|                            | Sala de Conciertos de la Plaza del Ayuntamiento    |
|                            |                                                    |
|                            |                                                    |
|                            |                                                    |
|                            |                                                    |
|                            |                                                    |
|                            |                                                    |
|                            |                                                    |
|                            |                                                    |
|                            |                                                    |
|                            | body p                                             |
|                            |                                                    |
|                            |                                                    |
|                            | Añadir archivo nuevo *                             |
|                            | Seleccionar archivo seleccionado Subir al servidor |
|                            | Tipos de archivo permitidos: png gif jpg jpeg.     |
|                            |                                                    |
|                            | Horario                                            |
|                            |                                                    |
|                            |                                                    |
|                            | de 10 a 21 horas.                                  |
|                            |                                                    |

# Dirección. No olvide geolocalizar el equipamiento en el mapa

| ♠ EVENTOS EQUIPAMIENTOS    | MANUAL DE USO                                                                                                    |
|----------------------------|----------------------------------------------------------------------------------------------------|
| Inicio » Agregar contenido |                                                                                                    |
| Crear Equipam              | iento                                                                                                    |
|                            |                                                                                                    |
| Datos básicos *            | - Dirección                                                                                                    |
| Dirección *                | Tipo de calle                                                                                                    |
| Contacto *                 | Plaza v                                                                                                    |
| Multimedia                 | Calle *                                                                                                    |
|                            | Ayuntamiento de Alicante                                                                                                    |
|                            | Número                                                                                                    |
|                            | 1                                                                                                    |
|                            | Piso                                                                                                    |
|                            | 1                                                                                                    |
|                            |                                                                                                    |
|                            | 03001                                                                                                    |
|                            | Ciudad *                                                                                                    |
|                            | Alicante                                                                                                    |
|                            | Galeralización                                                                                                    |
|                            | Decrocalización  Plaza del Avuntamiento de Alicante  Obtener localización                                                                                                    |
|                            | Ingrese una dirección / localidad / Google map URL en el campo de texto o también puede dar click en el mapa para colocar un marcador, o use su sistema de geolocalización del navegador pulsando este enlace: Mi ubicadó                                                                                                    |
|                            | Mapa Satélite Barri Santa Creu 🙆                                                                                                    |
|                            | Banco Santander 1 Calle Maria d'Alacant<br>Teatre Principal d'Alacant                                                                                                    |
|                            | Plaza de los Luceros Cine Navas O 6 6 6 6 6 6 6 6 6 6 6 6 6 6 6 6 6 6                                                                                                    |
|                            | Consistria de Distrito Alicante Centro Alicante Centro Alicant |
|                            | on a generation and available and a generation of the second second seco |
|                            | Fnac Bulevar                                                                                                    |
|                            | E Calendaria Diagonalia Diagonalia Diagonalia Diagonalia Diagonalia Diagonalia Diagonalia Diagonalia Diagonalia                                                                                                    |
|                            | a carer colon a grant colon a grant colon a grant colon a grant colon a carer colon a carer colon a  |
|                            | E contraction of the contraction of the contraction |
|                            | Senhnra Lizarran El Corte Inglés 🕲 Ol El Garaje Bar Alicante El Portal Calle                                                                                                    |

## Datos de contacto del equipamiento

| EVENTOS EQUIPAMIENTOS MANUA                   | AL DE USO                                                                            |
|-----------------------------------------------|--------------------------------------------------------------------------------------|
| nicio » Agregar contenido<br>Crear Equipamien | to                                                                                   |
|                                               |                                                                                      |
| Datos básicos *                               | - Contacto                                                                           |
| Dirección *                                   |                                                                                      |
| Contacto *                                    | Teléfono                                                                             |
| Multimedia                                    | + 68888888                                                                           |
|                                               | Añadir otro elemento                                                                 |
|                                               |                                                                                      |
|                                               |                                                                                      |
|                                               | Fax                                                                                  |
|                                               | + 868686868                                                                          |
|                                               | Añadir otro elemento                                                                 |
|                                               |                                                                                      |
|                                               |                                                                                      |
|                                               | E-mail                                                                               |
|                                               | + conciertosapzayuntamiento@aqui. estoy                                              |
|                                               | Añadir otro elemento                                                                 |
|                                               |                                                                                      |
|                                               |                                                                                      |
|                                               | Web *                                                                                |
|                                               | + www.alicante.es                                                                    |
|                                               | + www.facebook.com                                                                   |
|                                               | Indique la dirección de la Web o página de Facebook u otra red social de su entidad. |
|                                               | Añadir otro elemento                                                                 |
|                                               |                                                                                      |
|                                               |                                                                                      |
| Idioma                                        |                                                                                      |

Español v

Sección multimedia: se pueden incluir, archivos adjuntos, galeria de imágenes del equipamiento, vídeo de plataforma youtube y vimeo y url's externas relacionadas. Si está todo correcto, marcamos publicado y pulsamos en el botón guardar (abajo a la izquierda)

| Datos básicos *         | - Multimedia                                                                                                    |
|-------------------------|----------------------------------------------------------------------------------------------------|
| Dirección *             |                                                                                                    |
| Contacto *              | Documentos                                                                                                    |
| Multimedia              | Añadir archivo nuevo                                                                                                    |
|                         | Seleccionar archivo Ningún archivo seleccionado Subir al servidor                                                                                     |
|                         | Los archivos deben ser menores que 10 MB.<br>Tipos de archivo permitidos: pd1.                                                                        |
|                         |                                                                                                    |
|                         | Galería de imágenes                                                                                                    |
|                         | Añadir archivo nuevo                                                                                                    |
|                         | Seleccionar archivo Ningún archivo seleccionado Subir al servidor                                                                                     |
|                         | Los archivos deben ser menores que 500 MB.<br>Tipos de archivo permitidos: prog. golf jog jogo.<br>Las indexense deben metir más de 300 x500 mixeles. |
|                         |                                                                                                    |
|                         |                                                                                                    |
|                         | Vídeos                                                                                                    |
|                         |                                                                                                    |
|                         |                                                                                                    |
|                         |                                                                                                    |
|                         | + Descripción                                                                                                    |
|                         |                                                                                                    |
|                         | The description which may be used as a label.                                                                                                    |
|                         |                                                                                                    |
|                         | Añadir otro elemento                                                                                                    |
|                         |                                                                                                    |
|                         | Enlaces relacionados                                                                                                    |
|                         | Térula                                                                                                    |
|                         | *                                                                                                    |
|                         | El titulo del enlace se limita a un máximo de 128 caracteres.                                                                                         |
|                         | Añadir otro elemento                                                                                                    |
|                         |                                                                                                    |
|                         |                                                                                                    |
| Idioma 🔹                | V.Cuardar                                                                                                    |
| Español v               | T Guaruar                                                                                                    |
| Opciones de publicación | - Opciones de publicación                                                                                                    |
| Publicado               |                                                                                                    |
|                         |                                                                                                    |

## Creamos el evento. Menú → Eventos → Nuevo e introducimos Título, descripción, imagen de la actividad

| ♠ EVENTOS EQUIPAMIENTOS MANUA  | AL DE USO                                                                                   |
|--------------------------------|---------------------------------------------------------------------------------------------|
| Inicio » Agregar contenido     |                                                                                             |
| Crear Evento                   |                                                                                             |
|                                |                                                                                             |
| Datos básicos *                | - Datos básicos                                                                             |
| Fecha y lugar de realización * | Título *                                                                                    |
| Otros datos                    | Concierto de la Big Band en la Plaza del Ayuntamiento                                       |
| Multimedia                     | Descripción *                                                                               |
|                                | Normal - X G 値 値 画 🔦 🥕 Q 数 厚 亜 Ω X                                                          |
|                                | $\begin{array}{c c c c c c c c c c c c c c c c c c c $                                      |
|                                | Concierto de la Big Band en la Plaza del Ayuntamiento.                                      |
|                                |                                                                                             |
|                                |                                                                                             |
|                                |                                                                                             |
|                                |                                                                                             |
|                                | body p                                                                                      |
|                                | Imagen *                                                                                    |
|                                | Seleccionar archivo         Cultura Vertical Val.jpg         Subir al servidor              |
|                                | Los archivos deben ser menores que 500 MB.<br>Tipos de archivo permitidos: pag officia jueg |
|                                | Las imágenes deben medir más de 300x300 pixeles.                                            |
|                                | Temática *                                                                                  |

## Añadimos temática, formato y público, para poder segmentar la información

| wuitimedia | Descripcion                                                 | ) ^                                                                                     |                           |                     |                  |                 |
|------------|-------------------------------------------------------------|-----------------------------------------------------------------------------------------|---------------------------|---------------------|------------------|-----------------|
|            | Normal -                                                    |                                                                                         | ♠ ≫ Q tà 目 Ⅲ Ω X          |                     |                  |                 |
|            | в <i>I</i> <u>U</u>                                         | $S \times_{a} \times^{a} I_{x}$                                                         | ::: <b>??</b> © 👳         |                     |                  |                 |
|            | Concierto de                                                | e la Big Band en la F                                                                   | Plaza del Ayuntamiento.   |                     |                  |                 |
|            |                                                             |                                                                                         |                           |                     |                  |                 |
|            |                                                             |                                                                                         |                           |                     |                  |                 |
|            |                                                             |                                                                                         |                           |                     |                  |                 |
|            | body p                                                      |                                                                                         |                           |                     |                  |                 |
|            | Imagen *                                                    |                                                                                         |                           |                     |                  |                 |
|            | Seleccionar ar                                              | chivo Cultura Vertical                                                                  | Val.jpg Subir al servidor |                     |                  |                 |
|            | Los archivos debe<br>Tipos de archivo p<br>Las imágenes deb | n ser menores que 500 M<br>ermitidos: <b>png gif jpg jpe</b><br>en medir más de 300x300 | B.<br>g.<br>píxeles.      |                     |                  |                 |
|            | Temática *                                                  |                                                                                         |                           |                     |                  |                 |
|            | Temática 🔻                                                  | Agregar                                                                                 |                           |                     |                  |                 |
|            | Temática                                                    | eleccionadas                                                                            |                           |                     |                  |                 |
|            | Cine                                                        | cionado.                                                                                |                           |                     |                  |                 |
|            | Arte                                                        |                                                                                         |                           |                     |                  |                 |
|            | Escena                                                      |                                                                                         |                           |                     |                  |                 |
|            | Letras                                                      |                                                                                         | Charlas/Conferencias      | Conciertos          | Concursos        | Cursos/Tallere: |
|            | Humanidade                                                  | y jornadas                                                                              | Exposiciones              | Ferias              | Fiestas          | Presentaciones  |
|            | Ciencias                                                    | s                                                                                       | Recitales                 | Visitas/Excursiones | Representaciones | Otros           |
|            |                                                             |                                                                                         |                           |                     |                  |                 |

Fecha, hora, día semana, etc. En lugar de realización se puede seleccionar tanto los equipamientos dados de alta anteriormente, como una localización específica

| Datos básicos *                | – Fecha y lugar de realización                                                                                                    |  |  |  |  |
|--------------------------------|----------------------------------------------------------------------------------------------------|--|--|--|--|
| Fecha y lugar de realización * |                                                                                                    |  |  |  |  |
| Otros datos                    | Fecha de realización *                                                                                                    |  |  |  |  |
| Multimedia                     | 31/12/2017 hasta: * 31/10/2017                                                                                                    |  |  |  |  |
|                                | Por ejemplo, 25/10/2017 Por ejemplo, 25/10/2017                                                                                                    |  |  |  |  |
|                                |                                                                                                    |  |  |  |  |
|                                | Hora inicio Hora fin                                                                                                    |  |  |  |  |
|                                | 20:00 4                                                                                                    |  |  |  |  |
|                                |                                                                                                    |  |  |  |  |
|                                | Lunes Martes Miércoles Jueves Viernes Sábado Domingo                                                                                                    |  |  |  |  |
|                                |                                                                                                    |  |  |  |  |
|                                | Forbas eveluidas                                                                                                    |  |  |  |  |
|                                |                                                                                                    |  |  |  |  |
|                                | +<br>Por elemplo, 25/10/2017                                                                                                    |  |  |  |  |
|                                |                                                                                                    |  |  |  |  |
|                                | Anadir otro elemento                                                                                                    |  |  |  |  |
|                                | Lugar de realización                                                                                                    |  |  |  |  |
|                                | Dónde se realiza *                                                                                                    |  |  |  |  |
|                                | Equipamiento                                                                                                    |  |  |  |  |
|                                | ○ Localización                                                                                                    |  |  |  |  |
|                                | Seleccione si el evento se realiza en un equipamiento (que debe haber sido grabado previamente en el sistema), o bien en una localización que no corresponde a equipamiento alguno. |  |  |  |  |
|                                | Equipamiento                                                                                                    |  |  |  |  |
|                                |                                                                                                    |  |  |  |  |
|                                |                                                                                                    |  |  |  |  |

## Otros datos. Precio (si es gratuito, indicar), punto de venta y url informativa

| Datos básicos *                |                                                                                                    |
|--------------------------------|----------------------------------------------------------------------------------------------------|
| Datos Dastos                   |                                                                                                    |
| Fecha y lugar de realización * | Precio                                                                                                    |
| Otros datos                    | Normal - X 凸 値 値 圖 ヘ ク Q 論 単 囲 Ω X                                                                                                    |
| Multimedia                     | $\begin{array}{c ccccccccccccccccccccccccccccccccccc$                                                                                       |
|                                | 10 euros anticipada y 12 en taquilla                                                                                                    |
|                                | body p                                                                                                    |
|                                | Puntos de venta                                                                                                    |
|                                | Normal $\times$ $\bigcirc$ $\bigcirc$ $\bigcirc$ $\bigcirc$ $\bigcirc$ $\bigcirc$ B     I     U     S     x_z     x'_z     I     III     11 |
|                                | Venta en la tienda sin nombre y en www.quelovendo.com                                                                                       |
|                                | body p                                                                                                    |
|                                | Enlace más información<br>www.quelovendo.com/entradas/0122112/entradas                                                                      |
|                                |                                                                                                    |
| Idioma                         |                                                                                                    |

Guardar Provisual

Español

## Multimedia: inclusión de galería de imágenes, vídeo, documento adjunto y url relacionada

| Datos básicos *                | - Multimedia                                                                                                    |  |  |  |  |
|--------------------------------|----------------------------------------------------------------------------------------------------|--|--|--|--|
| Eacha y lugar de realización * | Multimedia                                                                                                    |  |  |  |  |
| recha y lugar de realización " | Galería de imágenes                                                                                                    |  |  |  |  |
| Otros datos                    | Añadir archivo puevo                                                                                                    |  |  |  |  |
| Multimedia                     | Palacsianar archive Ningún archive seleccionado Subir al servidor                                                                                              |  |  |  |  |
|                                | Selectional archive                                                                                                    |  |  |  |  |
|                                | Los archivos deben ser menores que sou MB.<br>Tipos de archivo permitidos: <b>png gli jpg jpeg.</b><br>Las imágenes deben medir más de <b>300x300</b> píxeles. |  |  |  |  |
|                                |                                                                                                    |  |  |  |  |
|                                |                                                                                                    |  |  |  |  |
|                                | Vídeos                                                                                                    |  |  |  |  |
|                                |                                                                                                    |  |  |  |  |
|                                |                                                                                                    |  |  |  |  |
|                                |                                                                                                    |  |  |  |  |
|                                | * Descrinción                                                                                                    |  |  |  |  |
|                                | beschpeion                                                                                                    |  |  |  |  |
|                                | The description which may be used as a label.                                                                                                    |  |  |  |  |
|                                |                                                                                                    |  |  |  |  |
|                                | Añadir atra alamanta                                                                                                    |  |  |  |  |
|                                | Anauli otto elemento                                                                                                    |  |  |  |  |
|                                |                                                                                                    |  |  |  |  |
|                                |                                                                                                    |  |  |  |  |
|                                |                                                                                                    |  |  |  |  |
|                                | Seleccionar archivo Ningun archivo seleccionado Subir al servidor                                                                                              |  |  |  |  |
|                                | Los archivos deben ser menores que 10 MB.<br>Tipos de archivo permitidos: pdf.                                                                                 |  |  |  |  |
|                                |                                                                                                    |  |  |  |  |
|                                |                                                                                                    |  |  |  |  |
|                                | Enlaces relacionados                                                                                                    |  |  |  |  |
|                                |                                                                                                    |  |  |  |  |

# Para finalizar, pulsamos el botón guardar

| Datos básicos *                | - Multimedia                                                                                      |  |  |  |
|--------------------------------|---------------------------------------------------------------------------------------------------|--|--|--|
| Fecha y lugar de realización * |                                                                                                   |  |  |  |
| Otros datos                    | Galería de Imagenes                                                                               |  |  |  |
| Multimedia                     | Anadir archivo nuevo                                                                              |  |  |  |
|                                | Seleccionar archivo Ningun archivo seleccionado Subir al servidor                                 |  |  |  |
|                                | Tipos de archivo permitidos: pog gif jog jog.<br>Las imágenes deben medir más de 300x300 píxeles. |  |  |  |
|                                |                                                                                                   |  |  |  |
|                                |                                                                                                   |  |  |  |
|                                | Vídeos                                                                                            |  |  |  |
|                                |                                                                                                   |  |  |  |
|                                | URL del vídeo                                                                                     |  |  |  |
|                                | https://youtu.be/htGXVqYBMS0                                                                      |  |  |  |
|                                | + Descripción                                                                                     |  |  |  |
|                                | Vídeo del Plan Cultural de la Concejalía de Cultura de Alicante                                   |  |  |  |
|                                | The description which may be used as a label.                                                     |  |  |  |
|                                | Añodir etre elemente                                                                              |  |  |  |
|                                | Anadii oli o elemento                                                                             |  |  |  |
|                                | Documento                                                                                         |  |  |  |
|                                | Añadir archivo nuevo                                                                              |  |  |  |
|                                | Seleccionar archivo Ningún archivo seleccionado Subir al servidor Y Guardar                       |  |  |  |
|                                | Los archivos deben ser menores que 10 MB.<br>Tipos de archivo permitidos; pdf.                    |  |  |  |
|                                |                                                                                                   |  |  |  |
|                                |                                                                                                   |  |  |  |
|                                | Enlaces relacionados                                                                              |  |  |  |
|                                | Título URL                                                                                        |  |  |  |

Vemos vista previa del resultado. Siempre podemos utilizar el botón editar la entrada para modificar el contenido, tanto en las actividades como en los equipamientos.

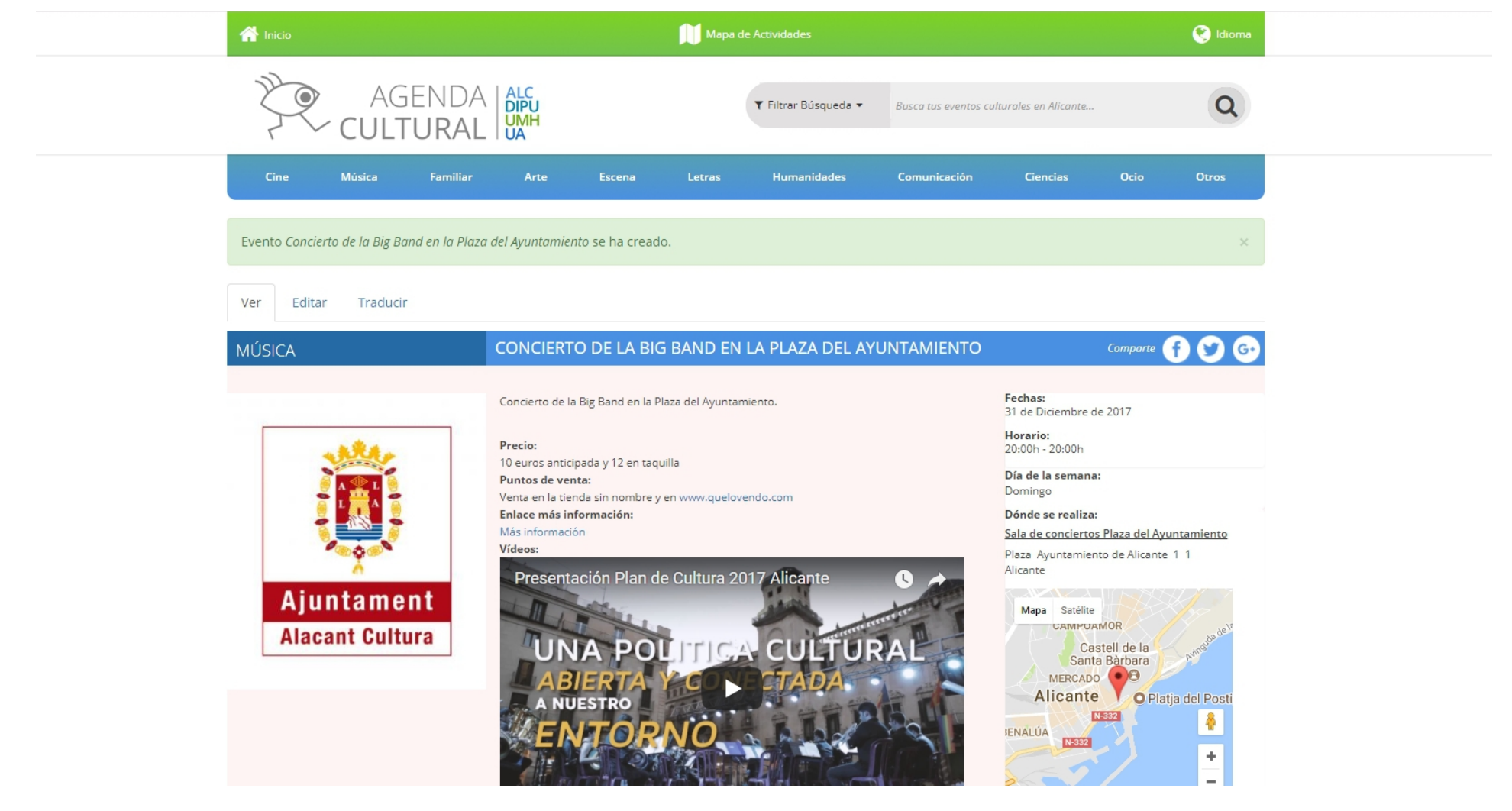

# Para traducir la entrada, pulsar en traducir y repetimos el proceso

| A Inicio                                                                    | Mapa de Actividades                                                                         | 🐑 ldioma                                                                                                    |
|-----------------------------------------------------------------------------|---------------------------------------------------------------------------------------------|----------------------------------------------------------------------------------------------------|
| AGENDA<br>CULTURAL                                                          | ALC<br>DIPU<br>UMH<br>UA                                                                    | ulturales en Alicante                                                                                                    |
| Cine Música Familiar                                                        | Arte Escena Letras Humanidades Comunicación                                                 | Ciencias Ocio Otros                                                                                                    |
| Evento <i>Concierto de la Big Band en la Plaza d</i><br>Ver Editar Traducir | <i>lel Ayuntamiento</i> se ha creado.                                                       | ×                                                                                                    |
| MÚSICA                                                                      | CONCIERTO DE LA BIG BAND EN LA PLAZA DEL AYUNTAMIENTO                                       | Comparte 🚹 文 🚱                                                                                                    |
| Ajuntament         Alacant Cultura                                          | <text><text><text><text><text><text><text></text></text></text></text></text></text></text> | Fechas:<br>31 de Diciembre de 2017<br>Horario:<br>20:00h - 20:00h<br>Diade la semana:<br>Domingo<br>Dionde se realiza:<br>Sala de Ayuntamiento de Alicante 1 1<br>Alicante<br>Mapa Satélite<br>Castell de la sonta Barbara<br>MERCADO<br>Castell de la sonta Barbara<br>MERCADO<br>Platja del Posti<br>1332<br>1332<br>1<br>3332<br>1<br>3332<br>1<br>333<br>1<br>3332<br>1<br>3332<br>1<br>333 |

Tras el proceso de moderación recibirá un mensaje en el correo confirmando o denegando la publicación

## Para cualquier consulta, utilice el formulario de sugerencias que aparece en www.agendacultural.org

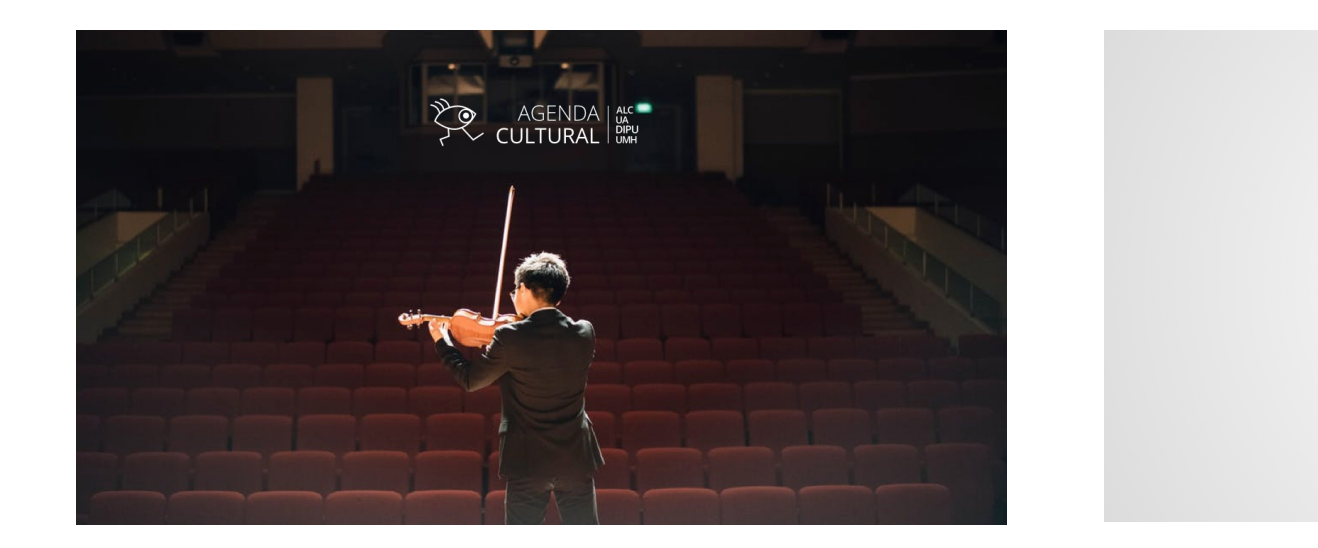

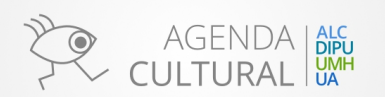

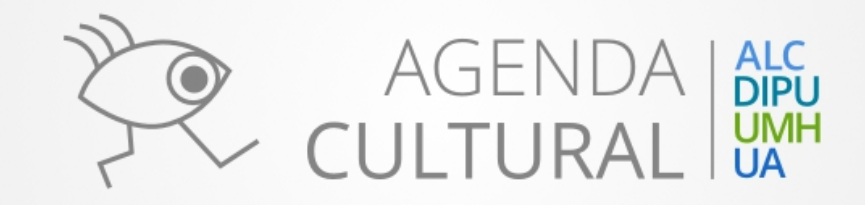